#### Содержание

| Настройка GUI, CKAT и WiFi HotSpot при включенном менеджменте сессий | 3 |
|----------------------------------------------------------------------|---|
| Топология сети                                                       | 3 |
| Последовательность действий при авторизации                          | 3 |
| Установка виртуальных машин (ВМ)                                     | 1 |
| Установка и настройка dpiui_vm                                       | 1 |
| Установка и настройка ср_wifi_vm                                     | 1 |
| Установка и настройка dhcp-isc на cp_wifi_vm                         | 5 |
| Настройка СКАТ                                                       | ) |
| Настройка DPI и Hotspot через DPIUI                                  | 2 |

# Hастройка GUI, CKAT и WiFi HotSpot при включенном менеджменте сессий

#### Топология сети

1. Подключить оборудование согласно топологии сети.

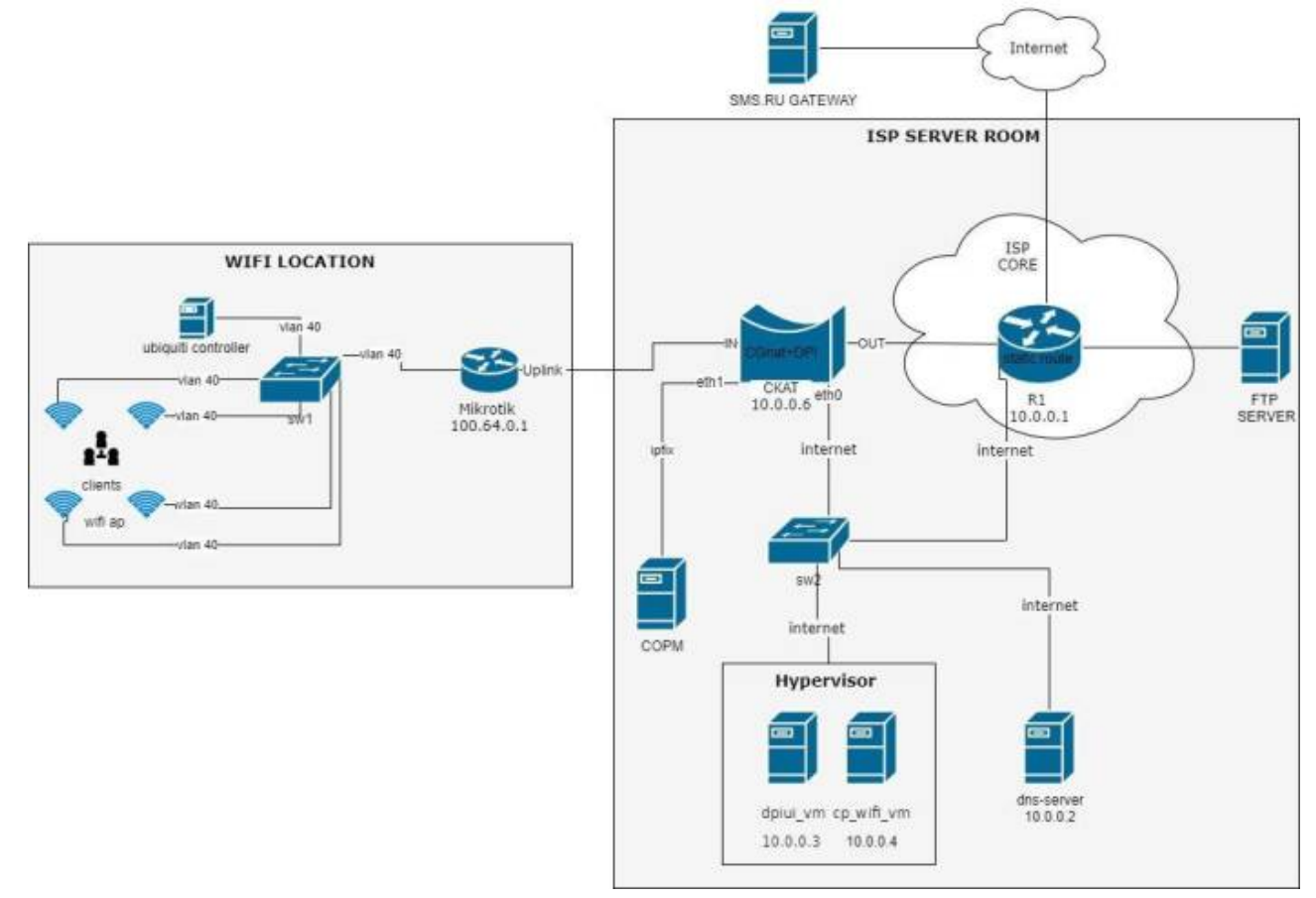

#### Последовательность действий при авторизации

- 1. Абонент подключается к сети WiFi
- 2. Появляется welcome page с информацией, что абонент должен открыть браузер и идентифицировать себя
- 3. Абонент отрывает браузер, при переходе на любой URL, происходит переадресация абонента на страницу идентификации
- 4. Абонент вводит телефонный номер, запрашивает код доступа
- 5. Код доступа отправляется на телефонный номер через SMS
- 6. Абонент вводит полученный код доступа
- 7. Происходит запись сессионной куки на абонентское устройство с сохранением в заданного периода и происходит переход на запрошенный пользователем URL

#### Установка виртуальных машин (ВМ)

- 1. Создаём 2 виртуальные машины со следующими минимальными характеристиками:
  - $\circ\,$  dpiui\_vm 1 cpu, 2Gb Ram, 50G hard disk, Guest OS Centos 7, nic 1
  - cp\_wifi\_vm 1 cpu, 1Gb Ram, 30G hard disk, Guest OS Centos 7, nic</code>
- Устанавливаем последнюю версию CentOS-7 (build-2009 на момент написания) на обе виртуальные машины. По ходу установки выбираем (minimal install) минимальную установку.

После установки ОС, входим в консоль и устанавливаем пакеты на обе ВМ:

```
yum install epel-release
```

и после:

```
yum install nano tcpdump openssh-server openssh-clients
```

- 3. Выключить selinux на обоих BM:
  - Отредактировать файл /etc/sysconfig/selinux
  - SELINUX=disabled и перезагрузить BM

## Установка и настройка dpiui\_vm

- 1. Установить dpiui на dpiui\_vm по инструкции
- 2. Настроить сеть на обоих ВМ и СКАТ:

```
B00TPR0T0=static

ONB00T=yes

IPADDR=10.0.0.x

NETMASK=255.255.255.0

GATEWAY=10.0.0.1

DNS1=10.0.0.2
```

IPADDR — указать для каждого хоста согласно схеме (или использовать свою адресацию).

3. Войти в GUI и добавить обе BM и СКАТ в разделе «ОБОРУДОВАНИЕ», следуя инструкции:

## Установка и настройка cp\_wifi\_vm

- 1. Установить пакет wifi\_hotspot на cp\_wifi\_vm по инструкции:
- 2. Отредактируем конфиг файл для hotspot:

```
nano /var/www/html/wifi_hotspot/backend/.env
```

Изменяем/добавляем только эти строчки:

1. AAA\_HOTSPOT\_IP - 10.0.0.4 Адрес NAS сервера, IPv4/IPv6, если неизвестно - 0.0.0.0 2. AAA\_HOTSPOT\_PORT - 0

Порт NAS сервера, число, если неизвестно - 0

- ААА\_HOTSPOT\_ID 2 ИД точки подключения к сети передачи данных, целое число в диапазоне от 0 до 1000, необходимо заполнять для абонентов публичных Wifi-точек, соответствует идентификатору точки подключения в поле 1 из выгрузки точек подключения
- 4. AAA\_EXPORT\_ENABLED=1 Включить экспорт AAA
  5. AUTH CODE LENGTH=4

Поменять кол-во символов в коде для SMS авторизации

Если прописали параметр AUTH\_CODE\_LENGTH, то надо в файле /var/www/html/wifi\_hotspot/frontend/env.js установить значение:

```
AppEnv.AuthCodePlaceHolder = "0000";
```

В конце выполнить команду:

php /var/www/html/wifi\_hotspot/backend/artisan queue:restart

## Установка и настройка dhcp-isc на cp\_wifi\_vm

- 1. Установить пакет dhcp-isc yum install dhcp expect
- 2. Далее настраиваем скрипты статического arp и конфиг файл dhcpd.conf:
  - Сначала конфиг файл dhcpd nano /etc/dhcp/dhcpd.conf
     Поставить свои значения option domain-name и option ntp-servers!

```
ddns-update-style none;
authoritative;
db-time-format local;
log-facility local7;
subnet 100.64.0.0 netmask 255.255.252.0 {
  range 100.64.0.3 100.64.3.254;
  default-lease-time 600;
 max-lease-time 600;
  option subnet-mask 255.255.252.0;
  option broadcast-address 100.64.3.255;
  option routers 100.64.0.1;
  option ntp-servers <ntp-server>;
  option domain-name-servers 10.0.0.2;
  option domain-name "name.local";
  on commit {
      set ClientIP = binary-to-ascii(10, 8, ".", leased-address);
```

```
set ClientMac = concat (
      suffix (concat ("0", binary-to-ascii (16, 8, "",
substring(hardware,1,1))),2), ":",
      suffix (concat ("0", binary-to-ascii (16, 8, "",
substring(hardware,2,1))),2), ":",
      suffix (concat ("0", binary-to-ascii (16, 8, "",
substring(hardware,3,1))),2), ":",
      suffix (concat ("0", binary-to-ascii (16, 8, "",
substring(hardware,4,1))),2), ":",
      suffix (concat ("0", binary-to-ascii (16, 8, "",
substring(hardware,5,1))),2), ":",
      suffix (concat ("0", binary-to-ascii (16, 8, "",
substring(hardware, 6, 1))), 2));
      log(concat("Request: IP: ", ClientIP, " Mac: ", ClientMac));
 execute("/usr/local/etc/dhcpd/clients add drop.sh", "add",
ClientIP, ClientMac);}
 on release {
      set ClientIP = binary-to-ascii(10, 8, ".", leased-address);
      set ClientMac = concat (
      suffix (concat ("0", binary-to-ascii (16, 8, "",
substring(hardware,1,1))),2), ":",
      suffix (concat ("0", binary-to-ascii (16, 8, "",
substring(hardware,2,1))),2), ":",
      suffix (concat ("0", binary-to-ascii (16, 8, "",
substring(hardware,3,1))),2), ":",
      suffix (concat ("0", binary-to-ascii (16, 8, "",
substring(hardware,4,1))),2), ":",
      suffix (concat ("0", binary-to-ascii (16, 8, "",
substring(hardware,5,1))),2), ":",
      suffix (concat ("0", binary-to-ascii (16, 8, "",
substring(hardware, 6, 1)), 2));
      log(concat("Release: IP: ", ClientIP, " Mac: ", ClientMac));
      execute("/usr/local/etc/dhcpd/clients add drop.sh",
"drop_rls", ClientIP, ClientMac);}
  on expiry {
      set ClientIP = binary-to-ascii(10, 8, ".", leased-address);
      log(concat("Timeout: IP: ", ClientIP));
      execute("/usr/local/etc/dhcpd/clients add drop.sh",
"drop_exp", ClientIP);}
subnet 10.0.0.0 netmask 255.255.255.0 {
}
```

Создаём директории и изменяем её права:

```
mkdir /usr/local/etc/dhcpd/ && chown dhcpd:dhcpd
/usr/local/etc/dhcpd/
```

```
touch /usr/local/etc/dhcpd/clients_add_drop_mysql.sh && touch
/usr/local/etc/dhcpd/clients_add_drop.sh
&& chown dpiacc:dpiacc /usr/local/etc/dhcpd/*
chmod 755 /usr/local/etc/dhcpd/
```

chmod 755 /usr/local/etc/dhcpd/\*

Теперь скопируем следующий скрипт в /usr/local/etc/dhcpd/clients\_add\_drop.sh:

```
#!/usr/bin/expect -f
set METHOD [lindex $argv 0]
set IP ADDR [lindex $argv 1]
set MAC ADDR [lindex $argv 2]
set MAC ADDR [string toupper $MAC ADDR]
# клиентский интерфейс на микротике:
set INT CLIENT "vWifi"
set status 0
#Записываем dhcp-lease (start and end) в базе hotspot
spawn /usr/local/etc/dhcpd/./clients add drop mysgl.sh "$METHOD"
"$IP ADDR" "$MAC ADDR"
expect "end mysql";
#Подключаемся к роутеру
spawn ssh -i /usr/local/etc/dhcpd/.ssh/id rsa admin+t@100.64.0.1 -
oStrictHostKeyChecking=no -oUserKnownHostsFile=/dev/null
expect {
    "password:" {send "\n";}
    "timeout" {set status 1;}
    ">" {}
}
if { $METHOD == "add" && $status == 0} {
send "ip arp add address=$IP ADDR mac-address=$MAC ADDR
interface=$INT_ClIENT\r";
expect ">";
send "ip firewall address-list remove \[find address=$IP_ADDR
list=DROP CLIENTS\]\r";
expect ">";
send "log info \"ADD: $IP ADDR -- $MAC ADDR\"\r";
expect ">"
```

```
send "quit\r";
expect eof
} elseif { $METHOD == "drop rls" && $status == 0} {
send "ip arp remove \[find mac-address=$MAC ADDR\]\r";
expect ">";
send "ip firewall address-list add address=$IP ADDR
list=DROP CLIENTS\r";
expect ">";
send "log info \"DROP RLS: $IP ADDR -- $MAC ADDR\"\r";
expect ">"
send "quit\r";
expect eof
} elseif { $METHOD == "drop exp" && $status == 0} {
send "ip arp remove \[find address=$IP_ADDR\]\r";
expect ">";
send "ip firewall address-list add address=$IP ADDR
list=DROP_CLIENTS\r";
expect ">";
send "log info \"DROP EXP: $IP ADDR\"\r";
expect ">"
send "quit\r";
expect eof
} elseif {$status == 0} {
send "quit\r";
expect eof
exit 1;
}
set status 0
#Подключаемся к скату и прописываем статическую запись абона.
spawn ssh -i /usr/local/etc/dhcpd/.ssh/id rsa dpisu@10.0.0.6 -
oStrictHostKeyChecking=no -oUserKnownHostsFile=/dev/null
expect {
    "password" {send "\r"}
    "timeout" {set status 1; exit 4}
    "\$" {}
}
if \{status == 0\} {
send "/var/dpiui2/add captive portal auth ivstar.sh $IP ADDR\r"
expect "\$"
send "exit\r";
expect eof
}<code>И скопируем в /usr/local/etc/dhcpd/clients add drop mysgl.sh
скрипт для добавления в базу hotspot данных o dhcp-lease:<code
```

```
bash>#!/bin/bash
METHOD=$1
IP ADDR=$2
MAC ADDR=$3
MYSQL CONNECT LEASEDB="mysql -u root -pvasexperts -Dwifi hotspot -
h 127.0.0.1"
if [ "$METHOD" = "add" ]; then
    echo "insert into hotspot aaa(TYPE,MAC,IP)
values("1",\""$MAC_ADDR"\",\""$IP ADDR"\");" |
$MYSQL CONNECT LEASEDB
elif
   [ "$METHOD" = "drop_rls" ]; then
    echo "insert into hotspot aaa(TYPE,MAC,IP)
values("2",\""$MAC ADDR"\",\""$IP ADDR"\");" |
$MYSQL CONNECT LEASEDB
elif
   [ "$METHOD" = "drop_exp" ]; then
    echo "insert into hotspot aaa(TYPE,MAC,IP)
values("2",\"""\",\""$IP ADDR"\");" | $MYSQL CONNECT LEASEDB
fi
echo "end mysql"
```

Включаем сервер dhcpd и добавим правило в firewall:

systemctl enable dhcpd
systemctl start dhcpd
firewall-cmd --permanent --add-service=dhcp
firewall-cmd --reload

3. Создадим скрипт для переноса файла сессий на ftp:

```
mkdir /srv/aaa/
mkdir /srv/aaa/processed/
mkdir /srv/aaa/script/
touch /srv/aaa/script/script.sh
```

Скопируем содержимое в /srv/aaa/script/script.sh:

```
FTP_ADDR="<ip ftp>"
FTP_USER="<user ftp>"
FTP_PASS="<password ftp>"
```

#!/bin/bash

```
#директория c aaa hotspot
DIR="/var/www/html/wifi_hotspot/backend/storage/aaa_events"
ls $DIR | while read f; do
    curl --user $FTP_USER:$FTP_PASS --upload-file $DIR/$f
ftp://$FTP_ADDR/ISP/aaa/ > /dev/null 2>&1
    mv $DIR/$f /srv/aaa/processed
```

и добавим на выполнение в cron:

crontab -e
\*/5 \* \* \* \* /srv/aaa/script/script.sh

4. Создадим открытый и закрытый ключ:

```
mkdir usr/local/etc/dhcpd/.ssh && cd usr/local/etc/dhcpd/.ssh
ssh-keygen -t rsa
```

Секретную фразу оставляем пустой Внимание! Переносим id.pub на скат (10.0.0.6) и микротик (100.64.0.1)!

• скат (10.0.0.6): перенести файл по ssh на скат и добавить в authorized\_keys

cat id.pub >> ~/.ssh/authorized keys

• микротик (100.64.0.1): перенести файл по ssh или через web интерфейс и сделать import

user ssh-keys import public-key-file=id.pub user=admin

#### Настройка СКАТ

1. Настроим на скате db для юзеров:

```
nano /etc/dpi/fastdpi.conf
udr=1
```

2. Настроим фильтрацию по федеральному списку:

```
black_list_sm=0
federal_black_list=1
#peдиpeкт на страничку
black_list_redirect=http://block.lan/
```

- 3. Сделаем класс по умолчанию: class\_order=0
- 4. Включим выгрузку ipfix:
  - Настроить интерфейс eth1: nano /etc/sysconfig/network-scripts/ifcfg-eth1

BOOTPROTO=none ONBOOT=**yes** IPADDR=<**ip** address> PREFIX=24

netflow=8
netflow\_dev=eth1
netflow\_timeout=20
netflow\_full\_collector\_type=2
netflow\_full\_collector=127.0.0.1:1500
netflow\_passive\_timeout=10
netflow\_active\_timeout=20
netflow\_rate\_limit=30
ipfix\_dev=eth1

```
ipfix_tcp_collectors=<ip:port ipfix collectors>
ipfix_meta_tcp_collectors=<ip:port ipfix collectors>
ipfix_observation=127
ipfix_dns_tcp_collectors=<ip:port ipfix collectors>
ipfix_nat_udp_collectors=<ip:port ipfix collectors>
```

5. Сделаем трафик в class 7 минимальным:

```
tbf_class7=rate 1kbit
tbf_inbound_class7=rate 1kbit
```

- 6. Включим редирект на captive portal: cp\_server=10.0.0.4 (ip cp)
- 7. Выключим nat для приватных адресов: nat\_exclude\_private=1
- 8. Остальные настройки СКАТ:

```
ctrl_port=29000
ctrl_dev=lo
scale_factor=1
num_threads=2
class_order=0
mem_tracking_flow=1500000
mem_tracking_ip=3000000
http_parse_reply=1
rlimit_fsize=32000000000
```

9. Заменить содержимое скрипта /var/dpiui2/add\_captive\_portal\_auth\_ivstar.sh на следующие:

```
#!/bin/sh
fdpi_ctrl load --service 5 --profile.name='hotspot_white_list_profile'
--ip $1
fdpi_ctrl load --service 11 --profile.name='NAT_PUBLIC_WIFI' --ip $1
fdpi_ctrl load --policing --profile.name='wifi_hotspot_auth_policing' -
-ip $1
```

10. Добавить открытый ключ для доступа с hotspot на скат в файл /home/dpisu/.ssh/authorized\_keys:

```
#!/bin/sh
fdpi_ctrl load --service 5 --profile.name='hotspot_white_list_profile'
--ip $1
fdpi_ctrl load --service 11 --profile.name='NAT_PUBLIC_WIFI' --ip $1
fdpi_ctrl load --policing --profile.name='wifi_hotspot_auth_policing' -
-ip $1
```

Сохраняем все изменения в файле /etc/dpi/fastdpi.conf и делаем reboot.

11. Настроим интерфейс eth0 для доступа к hotspot и dpiui

```
nano /etc/sysconfig/network-scripts/ifcfg-eth0
```

```
B00TPR0T0=none
0NB00T=yes
IPADDR=10.0.0.6
PREFIX=24
DNS1=10.0.0.2
```

#### Настройка DPI и Hotspot через DPIUI

```
Настройка приоритизации по протоколам
```

1. Переходим во вкладку Управление DPI  $\rightarrow$  ПРИОРИТИЗАЦИЯ ПО ПРОТОКОЛАМ (DSCP)  $\rightarrow$  Редактор

- cs0 что пропускаем
- cs1 что зажимаем тарифом
- cs7 что зажимаем глобально

```
Bittorrent cs7
default cs1
dns cs0
http cs0
https cs0
```

2. CG-NAT в CKATe: Переходим во вкладку Управление услугами → Услуги → CGNAT Создаем профиль: Описание: NAT\_WIFI\\Тип: CGNAT Nat IP пул: <public ip> Число tcp сессий: 1000 (на абонента) Число udp сессий: 1000 (на абонента)

#### Настройка Hotspot:

 Переходим во вкладку Управление услугами → Hotspot Web сервер: WiFi-Hotspot (BM (cp\_wifi\_vm) заведенная ранее в dpiui) Captive portal URL: https://10.0.0.4 (url cp) Время жизни сессии: 36000 URL для редиректа: https://google.ru (страничка редиректа после успешной авторизации)

- Включаем WiFi и SMS авторизацию SMS авторизацию через сервис sms.ru: Метод: Post Url: https://sms.ru/sms/send
- 3. Тело (From):

api\_id = <**id** из личного кабинета sms.ru> to = [PHONE] msg = Ваш код для WIFI: [CODE]

#### Настройка тарифов Hotspot (в редакторе):

1. Тариф для авторизации:

```
htb inbound root=rate 5mbit ceil 5mbit burst 2500kbit cburst 2500kbit
htb inbound class0=rate 8bit ceil 5mbit burst 8bit cburst 2500kbit
htb inbound class1=rate 8bit ceil 8bit burst 8bit cburst 8bit
htb inbound class2=rate 8bit ceil 8bit burst 8bit cburst 8bit
htb inbound class3=rate 8bit ceil 8bit burst 8bit cburst 8bit
htb inbound class4=rate 8bit ceil 8bit burst 8bit cburst 8bit
htb inbound class5=rate 8bit ceil 8bit burst 8bit cburst 8bit
htb inbound class6=rate 8bit ceil 8bit burst 8bit cburst 8bit
htb inbound class7=rate 8bit ceil 8bit burst 8bit cburst 8bit
htb root=rate 100kbit ceil 100kbit burst 50kbit cburst 50kbit
htb class0=rate 8bit ceil 100kbit burst 8bit cburst 50kbit
htb class1=rate 8bit ceil 8bit burst 8bit cburst 8bit
htb class2=rate 8bit ceil 8bit burst 8bit cburst 8bit
htb class3=rate 8bit ceil 8bit burst 8bit cburst 8bit
htb class4=rate 8bit ceil 8bit burst 8bit cburst 8bit
htb class5=rate 8bit ceil 8bit burst 8bit cburst 8bit
htb class6=rate 8bit ceil
                          8bit burst 8bit cburst 8bit
htb class7=rate 8bit ceil
                          8bit burst 8bit cburst 8bit
```

2. Тариф для бесплатного WiFi:

```
htb inbound root=rate 10mbit ceil 10mbit burst 5mbit cburst 5mbit
htb inbound class0=rate 8bit ceil
                                  10mbit burst 8bit cburst 5mbit
htb inbound class1=rate 8bit ceil 10mbit burst 8bit cburst 5mbit
htb inbound class2=rate 8bit ceil
                                  10mbit burst 8bit cburst 5mbit
htb inbound class3=rate 8bit ceil 10mbit burst 8bit cburst 5mbit
htb inbound class4=rate 8bit ceil
                                  10mbit burst 8bit cburst 5mbit
htb inbound class5=rate 8bit ceil 10mbit burst 8bit cburst 5mbit
htb inbound class6=rate 8bit ceil 10mbit burst 8bit cburst 5mbit
htb inbound class7=rate 8bit ceil 8bit burst 8bit cburst 8bit
htb root=rate 10mbit ceil 10mbit burst 5mbit cburst 5mbit
htb_class0=rate 8bit ceil 10mbit burst 8bit cburst 5mbit
htb class1=rate 8bit ceil 10mbit burst 8bit cburst 5mbit
htb class2=rate 8bit ceil 10mbit burst 8bit cburst 5mbit
```

```
htb_class3=rate 8bit ceil 10mbit burst 8bit cburst 5mbit
htb_class4=rate 8bit ceil 10mbit burst 8bit cburst 5mbit
htb_class5=rate 8bit ceil 10mbit burst 8bit cburst 5mbit
htb_class6=rate 8bit ceil 10mbit burst 8bit cburst 5mbit
htb_class7=rate 8bit ceil 8bit burst 8bit cburst 8bit
```

3. Услуги:

Переходим к управлению услугами и включаем CGNAT и выбираем профиль NAT\_WIFI

4. Белый список:

Переходим во вкладку Управление услугами → услуги → черные и белые списки. Выбираем нужный профиль и создаем список: ip 10.0.0.4 (ip cp) Если для cp есть запись в dns, то добавляем так: cn example.com Сохраняем настройки через интерфейс.